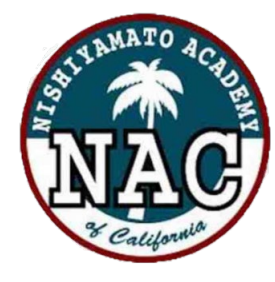

西大和学園デジタル図書館

Nishiyamato Academy of California Digital Library

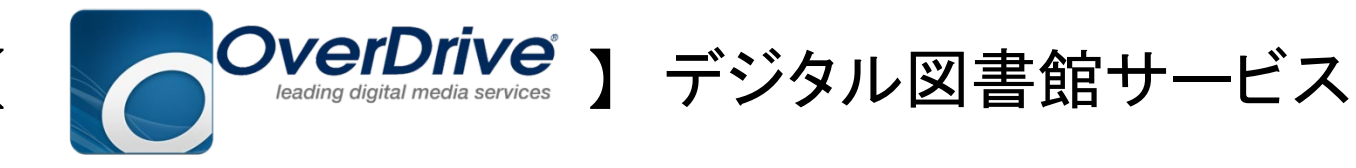

24時間いつでもお手持ちのPC、スマホ、タブレットを使用して電子書籍を借りて読むことができます。

在籍中のお子様のみご利用が可能です。

### <u>利用規約</u>をお読みいただいた上で、 利用を開始してください。

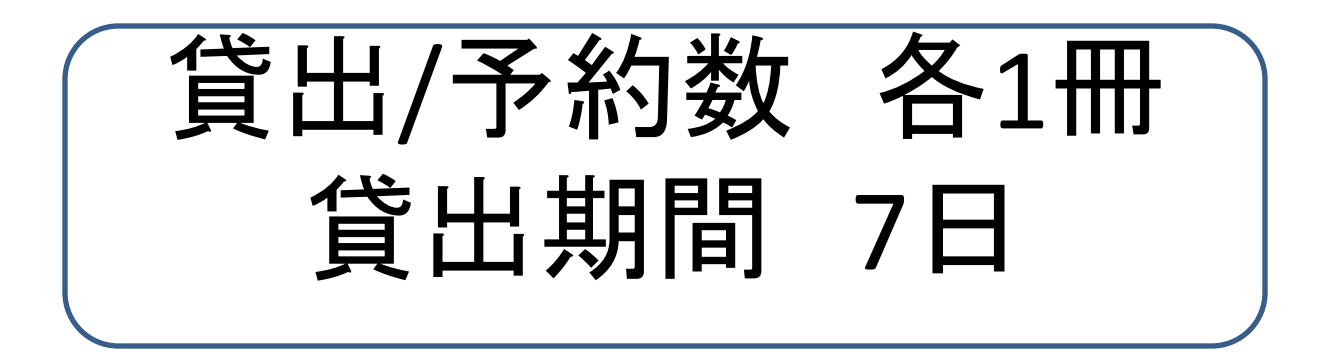

# アクセスする

### お手持ちのPC・スマホ・タブレットを使って以下の いずれかの方法でアクセスします。

### ①URLを入力してアクセス https://nacusjp.lib.overdrive.com

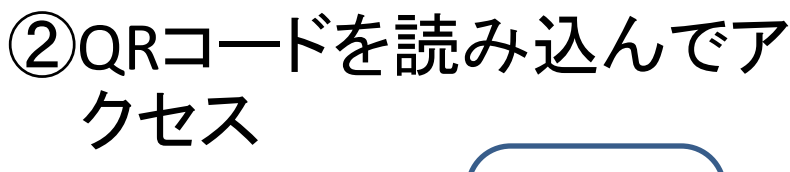

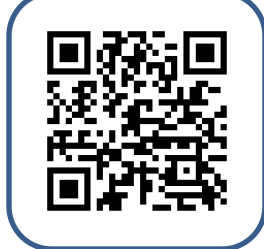

③西大和学園ホームページ 画面掲載のバナーからア クセス (構築中)

# サインインする

#### 学校から発行された利用者IDとパスワードを保護者ページに入って入手します。 ページ下の編集ボタンをクリックするとパスワードが表示され、 その情報をデジタル図書館に入力してログイン ①IDはSTから始まる5桁の数字 ②パスワードは8桁の数字とアルファベット https://www.nacus.org/cms/login2

| プロフィール                                  |                                                                                   | 日本 ▼                                          |
|-----------------------------------------|-----------------------------------------------------------------------------------|-----------------------------------------------|
| ※下記内容を編集する場合は、「編集する」をクリックしてください。        | 電子図書館                                                                             |                                               |
| ログイン情報                                  | サインインしてください<br>Library card number                                                |                                               |
| ユーザー名: パスワード: *******                   | ①IDを入力                                                                            |                                               |
| デジタル図書ログイン情報                            | <ul> <li>②PWを入力</li> <li>サインイン</li> <li>マこのデバイスにログイン情報を記憶させます。</li> </ul>         |                                               |
| D ログインID: ST***** 2 パスワード: ********     |                                                                                   |                                               |
| ページ下の編集ボタンを押すと、                         | 個人情報保護方針<br>ヘルプとサポート<br>OverDriveとは?                                              | NISHIYAMATO ACADEMY<br>OF CALIFORNIA<br>電子図書館 |
| ▶ → → → → → → → → → → → → → → → → → → → | © 2020 OverDrive <sup>®</sup> , Inc. Important notice about copyrighted materials | <b>OverDrive</b>                              |

### 借りたいデジタル書籍を探す

### 【本の探し方】

### ①一覧から選ぶ

コレクションをクリック⇒該当コレ クションの本が表示されます。 新着・人気・おすすめ など

### ②本を検索する。

タイトルや著者名を検索窓に入 カして検索 ⇒ 該当する本が 表示されます。

③画面左上の学校名をクリックす ると、初期画面に戻ります。

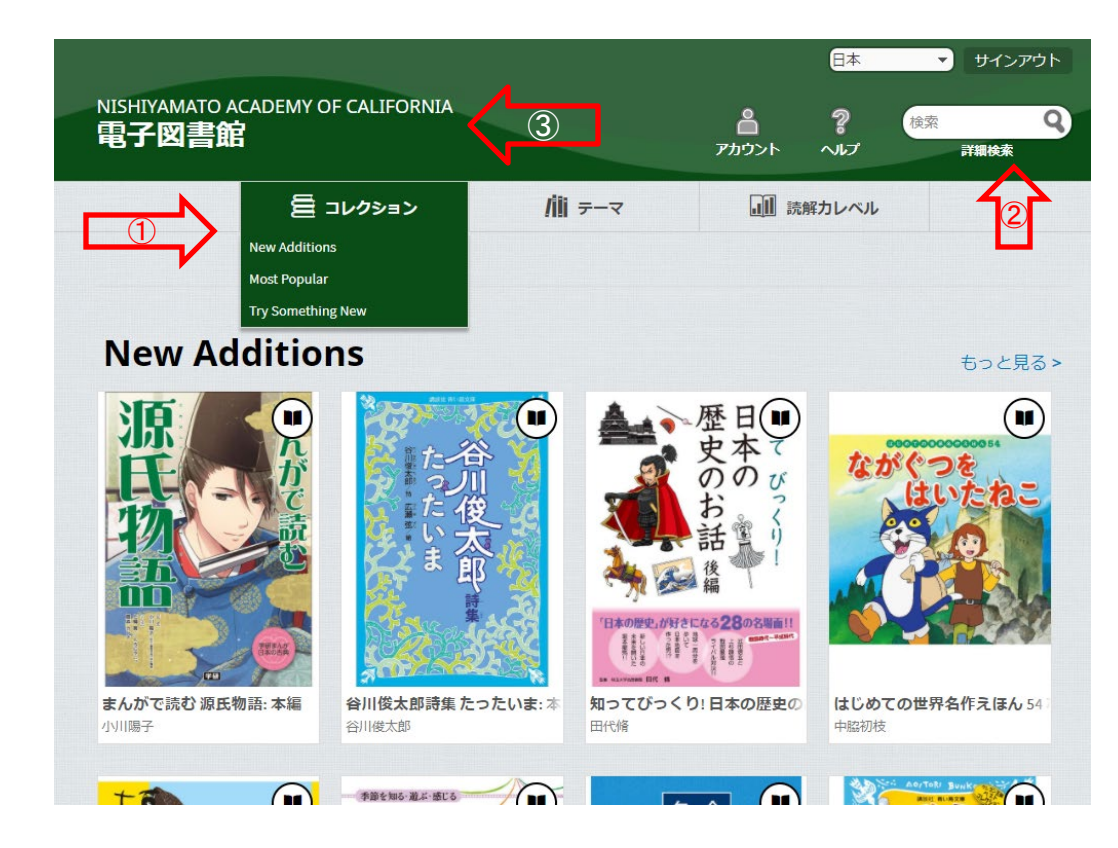

### 借りたいデジタル書籍を探す つづき

### 【本の探し方 つづき】

④テーマから探す

フィクションやノンフィクションなど

### ⑤全てのコレクションを検索

ー度検索をかけた後に⑤の窓から その時点で西大和学園デジタル 図書館で取り扱っている全ての書 籍からお探しできます。

 ⑥【テーマ】から「Juvenile Fiction」・
 「Juvenile Nonfiction」・「Young Adult Fiction」などお子様向けの書籍か ら検索してください。

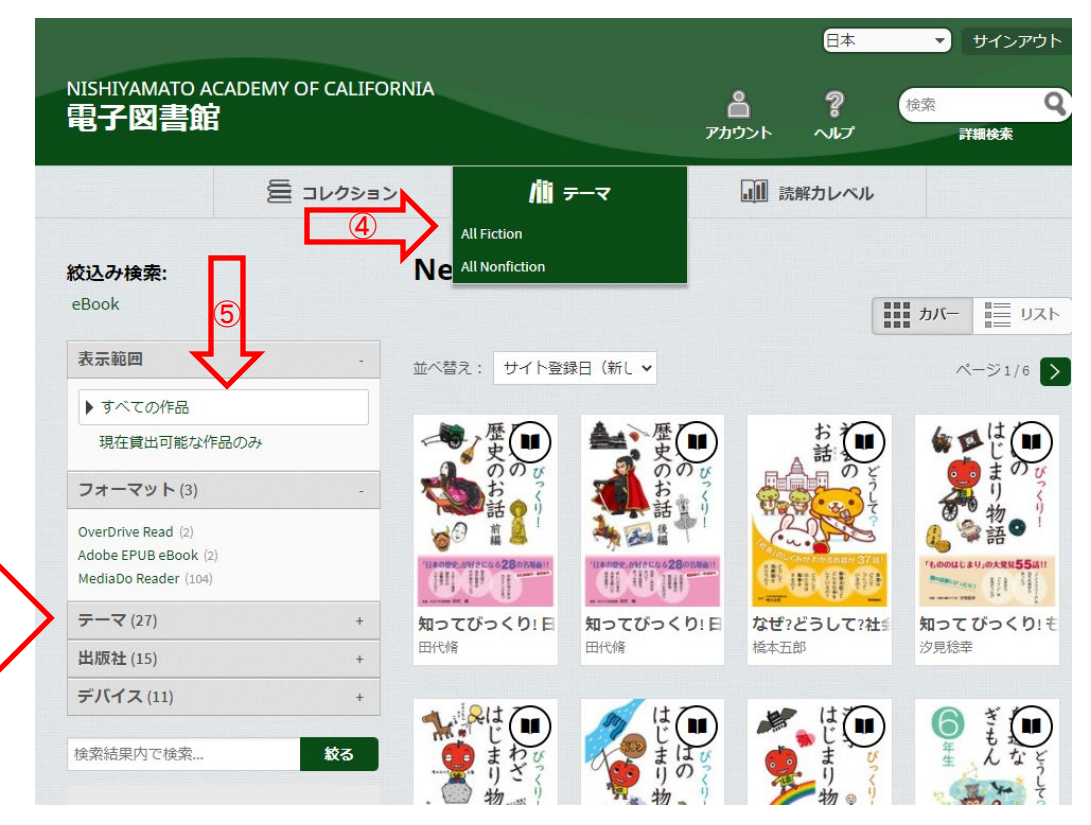

## デジタル図書を借りる

借りたい本を選び、表紙にカーソルを合わせます。 [借りる]ボタンをクリックして、本を借ります。

※[サンプル]をクリックすると、試し読み ができます。

※借りることが出来る本の見分け方

- ・借りることが出来る本: 右上のマークが黒く表示 されます。
- ・他の人が借りている本: マークが灰色で表示され ます。

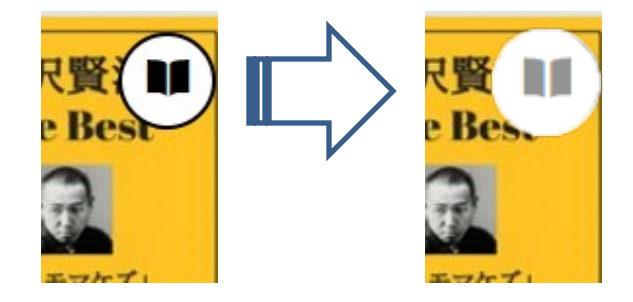

### 借りたデジタル図書を読む

#### ①借りたい本にカーソルを合わせると、「本 棚に移動する」ボタンが表示されます。 「本棚に移動する」ボタンを押すと、利用者 ごとの貸し出し中の本が表示されます。

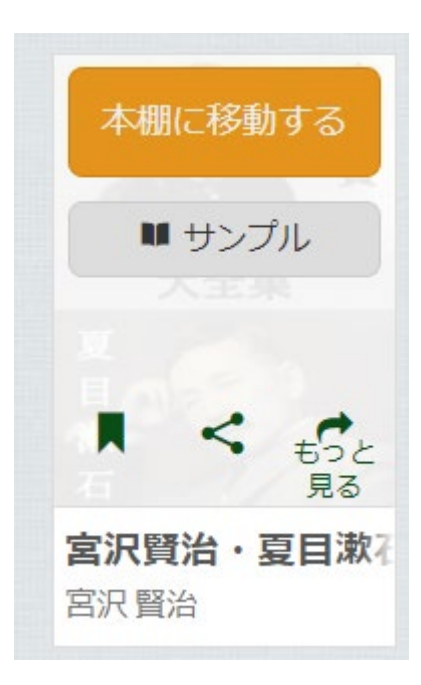

②本棚に自分が借りている本の一覧が表示されます。 ※本棚には、トップページの「アカウント」をクリックしても 移動できます。

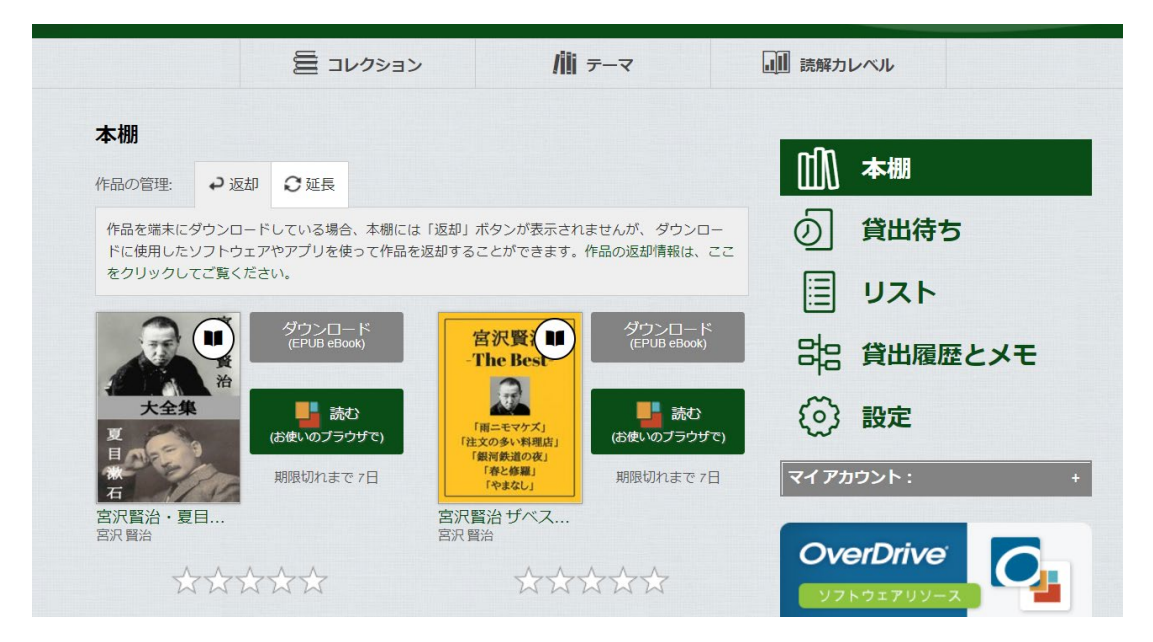

※貸出期限(7日間)が過ぎると、自動的に返却されます。

借りたデジタル図書を読む つづき

### 本棚で「読む」をクリックすると、ブラウザーが立ち上がり、その 本を読むことができます。アプリケーションのダウンロードなどの 必要はありません。

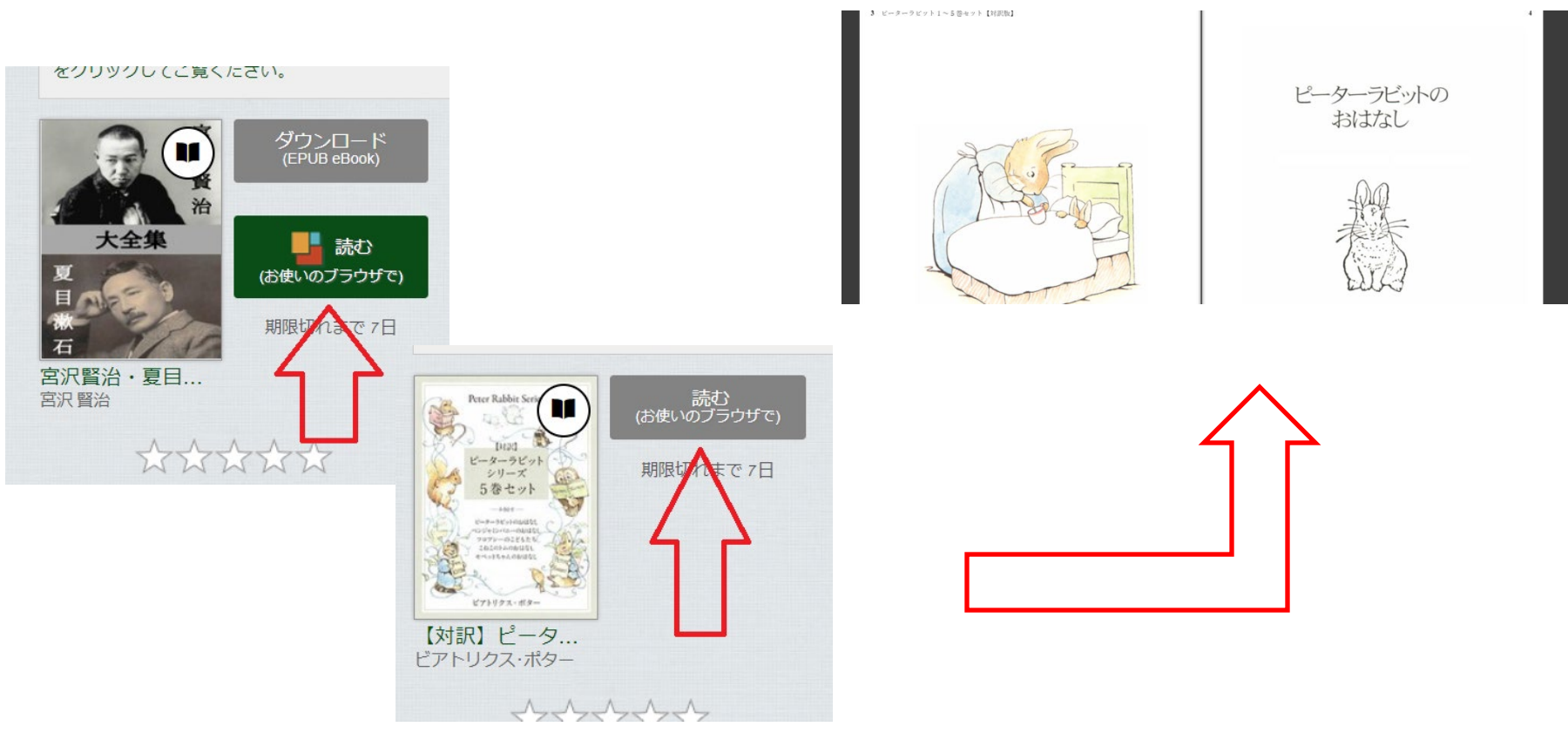

## デジタル図書を返却する

### 貸出し期限前に、本棚で「返却」を押すと、そのまま本を返却すること が出来ます。 また期限を過ぎた作品は、自動的に返却できるので、 延滞の心配はありません。

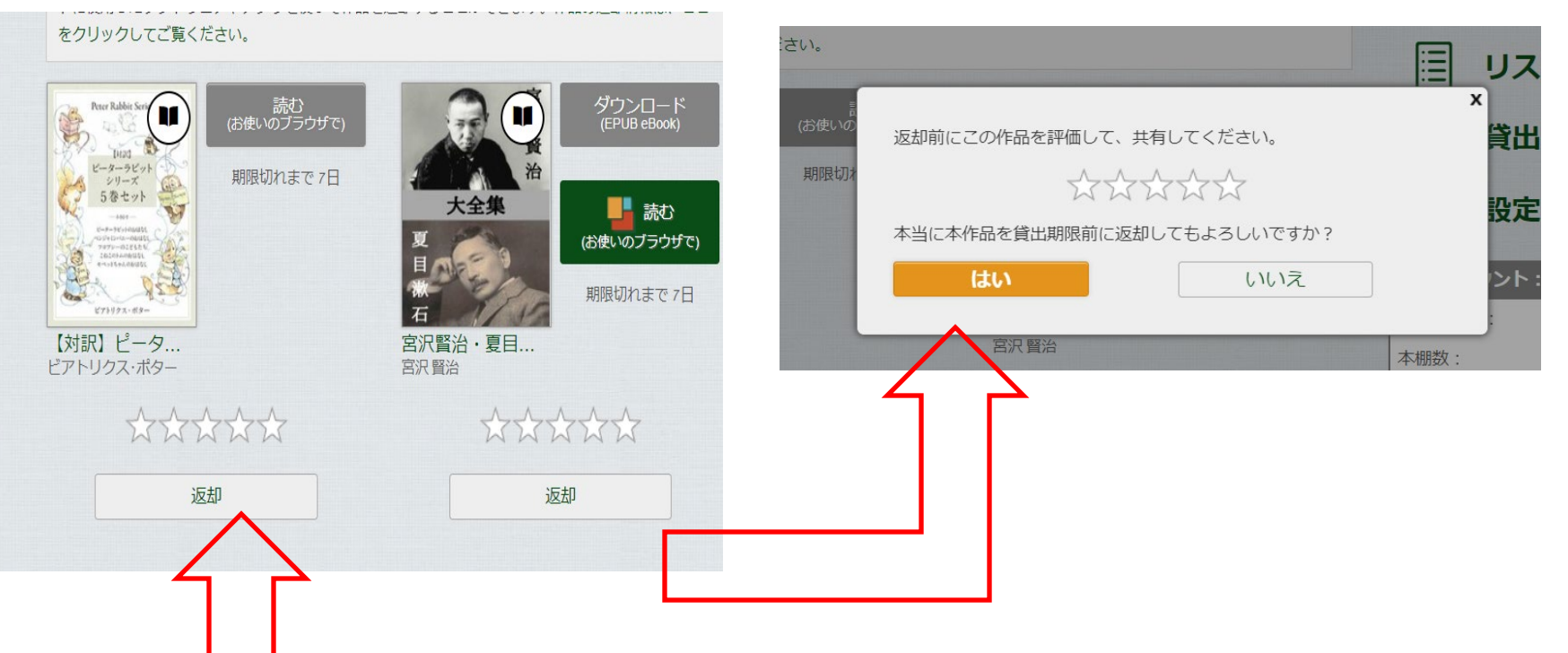

※貸出日数の計算は時間単位になります。例えば8:00AMに借りた書籍は、最終日の 同時間帯まで借りていることができます。 貸出待ちに登録する

読みたい本がすでに貸し出しされているときは、予約をすることができ ます。「貸出待ちリストに登録する」をクリックして、手続き(メールアド レスの入力)を行います。

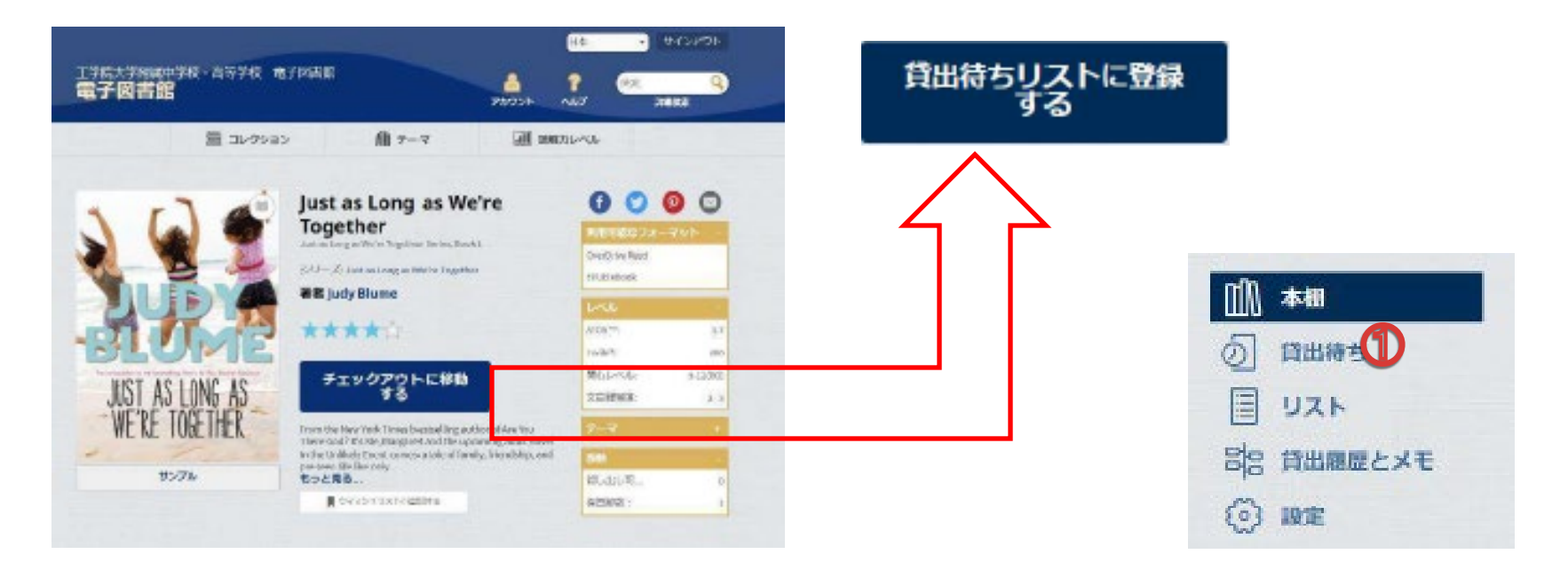

貸出しの順番が来ると、通知とお知らせメールが届きます。貸出可能になった本を自 動的に自分の本棚に追加するかどうか、予約時に指定することができます。

# リクエストする

### 蔵書にない作品を検索結果に表示して、リクエストすることができます。 ※リクエストされた本は、教職員により選定・購入の協議がされます。

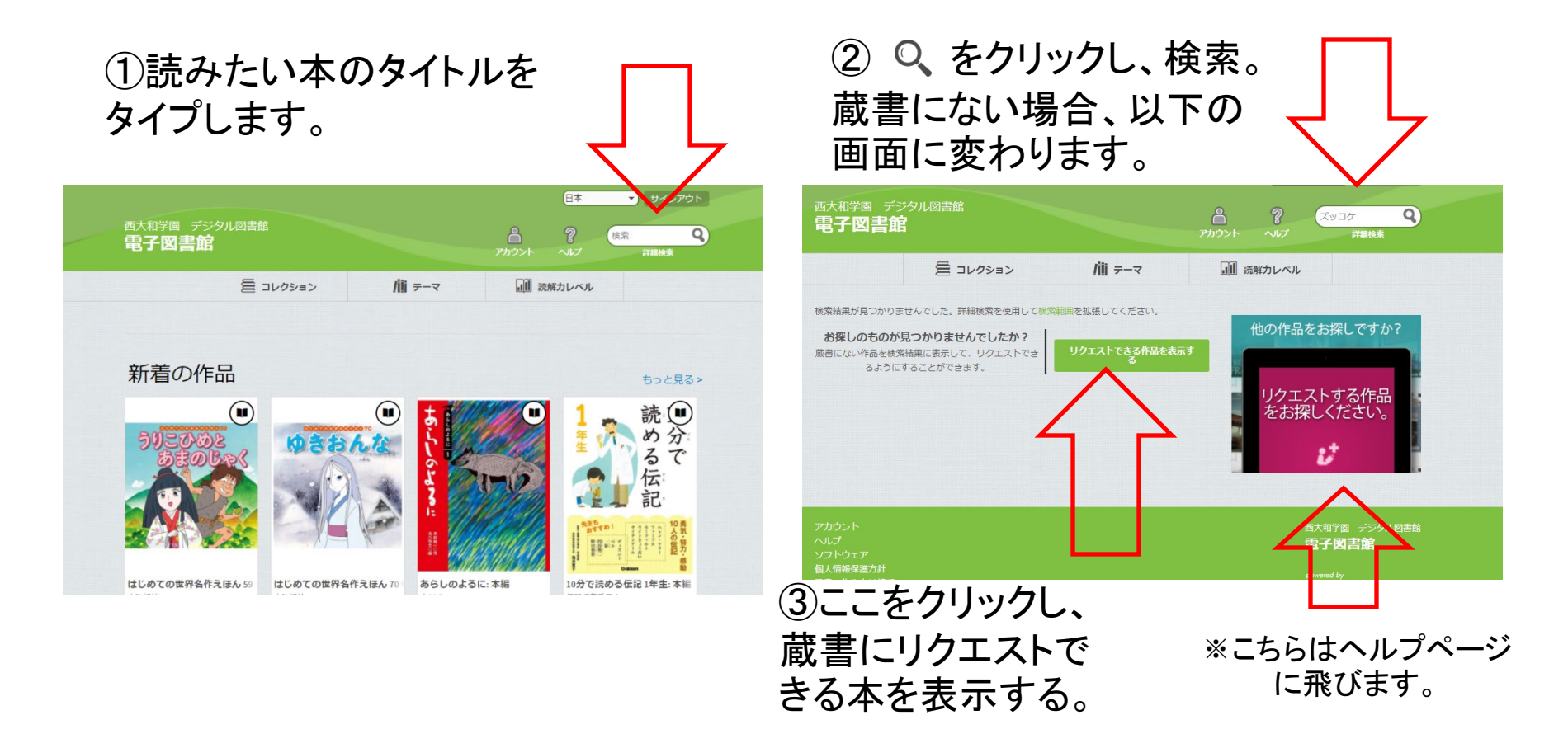

## リクェストする つづき

#### ④検索をかけた文字に関連する書籍が 表示されます。

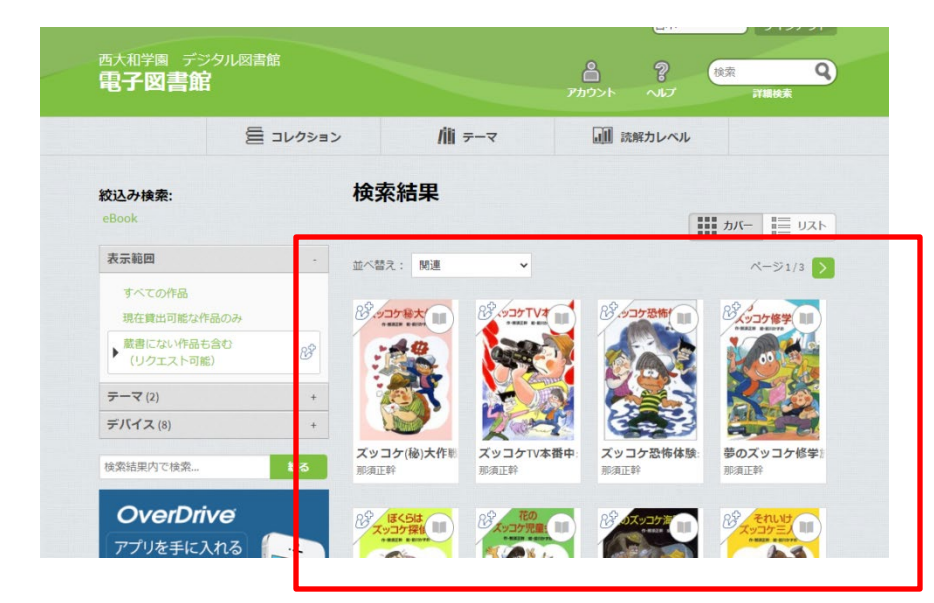

#### ⑤希望の書籍にカーソルを合わせ、 「リクエストする」を表示させてクリック する。

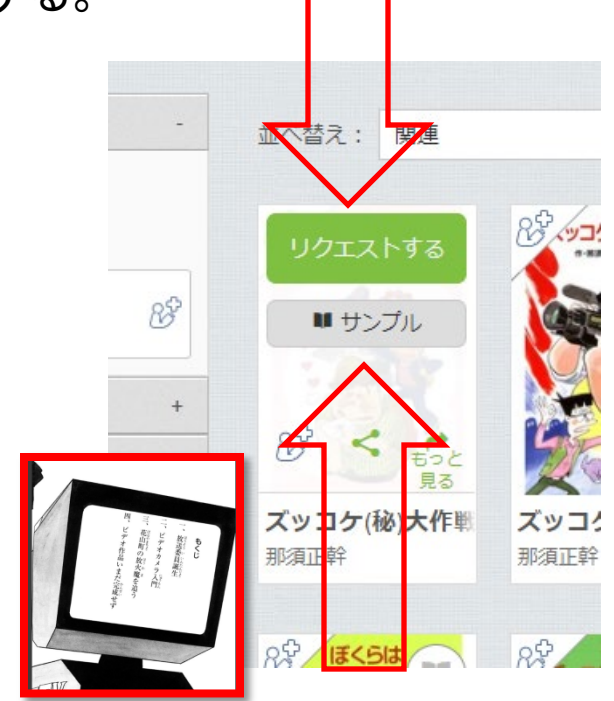

※サンプルをクリックして、 中身を見ることができます。

## リクェストする つづき2

#### ⑥お子様の生年月日の入力をして ください。

※この情報は、子どものプライバシーに関する児童オン ラインプライバシー保護(COPPA)を遵守するために使用 されます

|                              | 置 コレクション                                             | /iii <del>,</del> −                   |        |
|------------------------------|------------------------------------------------------|---------------------------------------|--------|
| <u>作品をリクエスト</u><br>関する児童オンラ- | <u>すス前に、生年日日を入力してくださし</u><br>インプライバシー保護法 (COPPA) を遵号 | <u>この情報は、子供のプライバ</u><br>ずするために使用されます。 | (×)—17 |
|                              |                                                      |                                       |        |
| [月]                          |                                                      |                                       | ~      |
| [月]                          |                                                      |                                       | *      |

#### ⑦メールアドレスを入力し、確認の ため、もう一度入力。

#### この作品を電子図書館にリクエストする

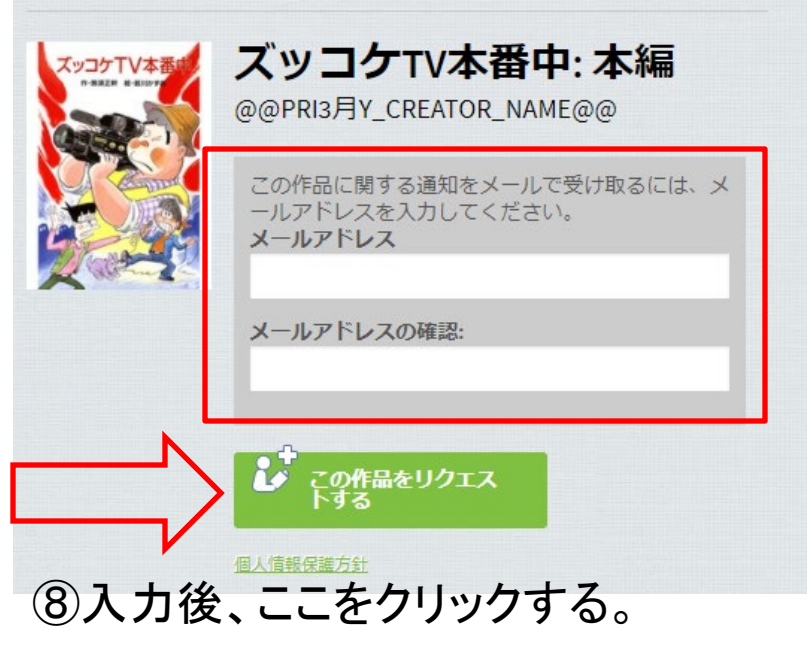

## リクェストする つづき3

### ⑨リクエストの完了。

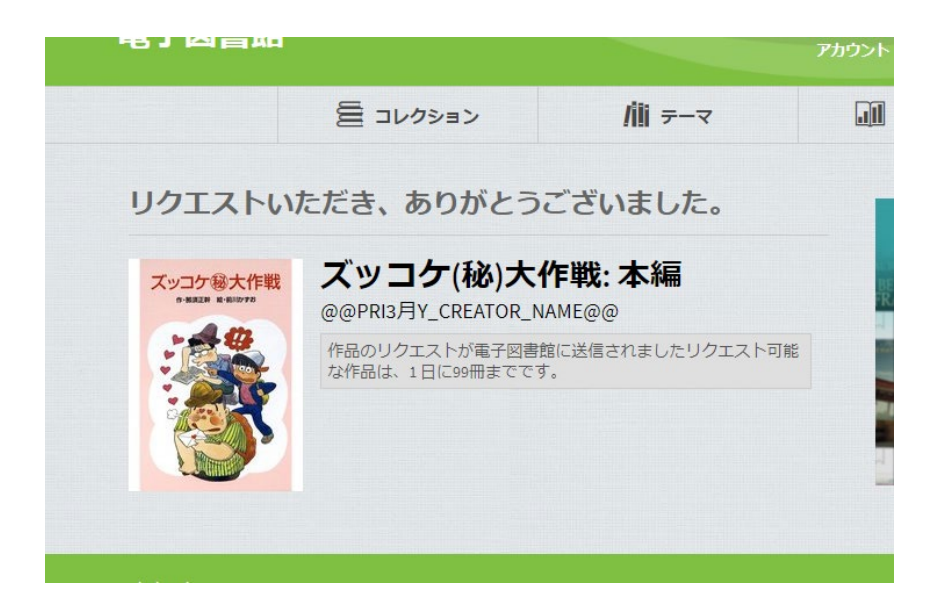

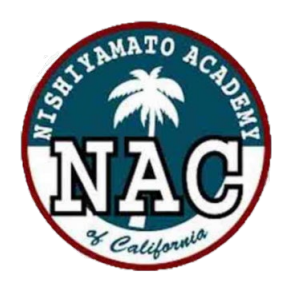

### 西大和学園デジタル図書館

Nishiyamato Academy of California Digital Library

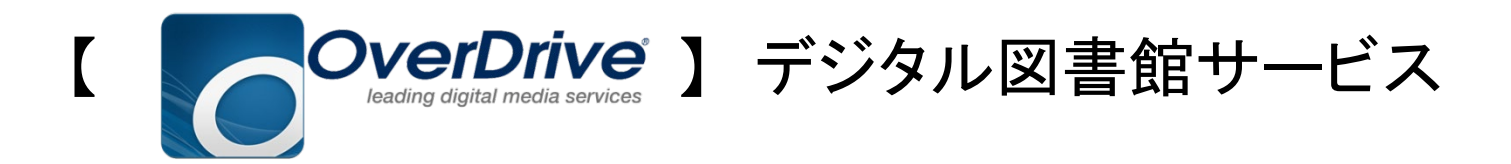

操作に関するお問合せはOverdrive社の【ヘルプページ】からご連絡下さい。 パスワードに関するお問い合わせは【保護者ページ】からご連絡ください。